Kristoffer Nøkleholm

2025-06-06

Når Sync blir installert vil nye søkeelementer bli gjort tilgjengelig i DelPro via NCDX. Dette er for at data i DelPro skal kunne snakke samme språk som kukontrollen.

For å endre og tilpasse disse gjør du følgende: Trykk deg inn på Verktøy -> Tilpass -> Søkeelementer som vist på figuren til høyre.

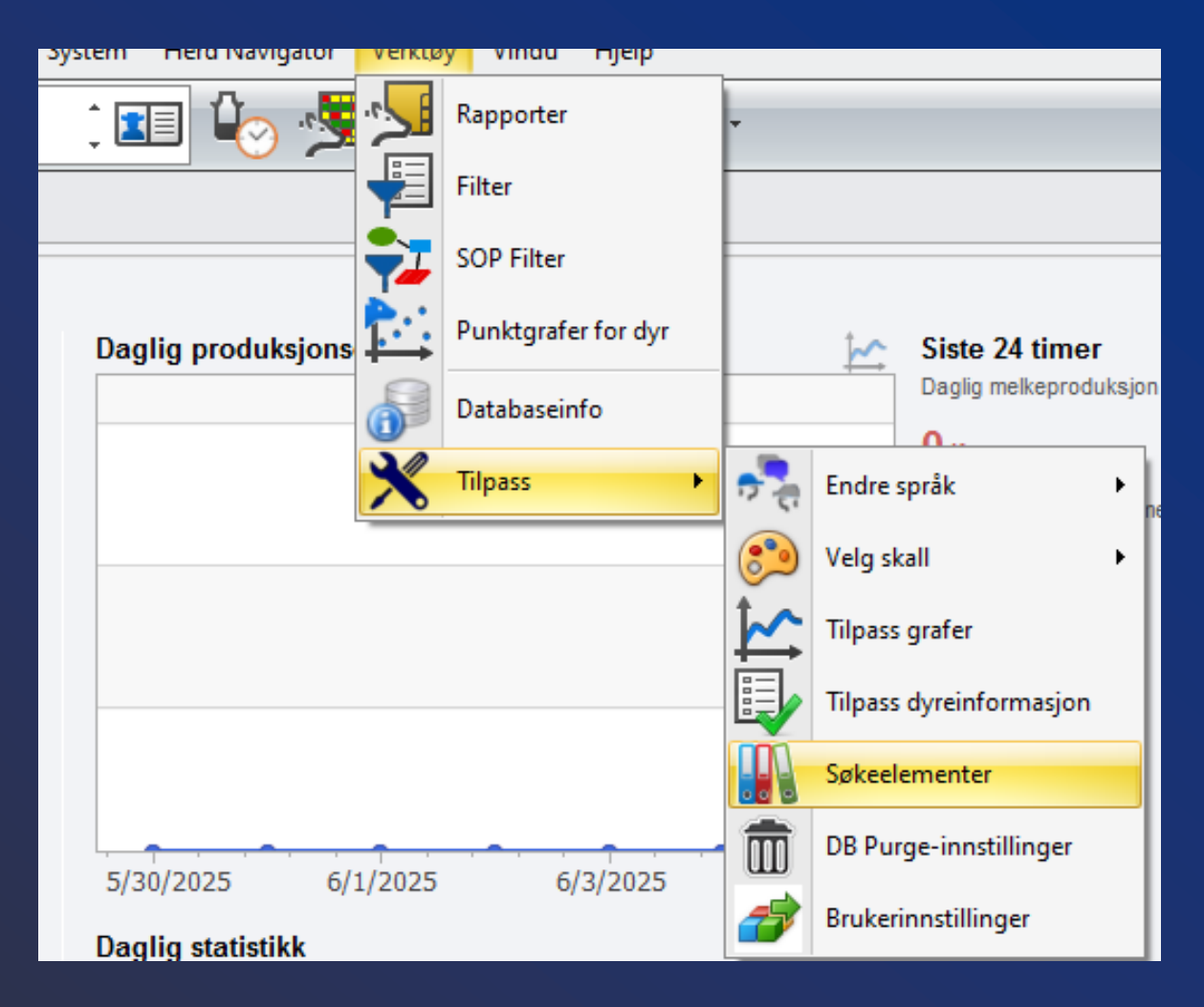

I dette tilfellet skal vi endre standarden for Kalv misdannelser, dette finner du i nedtrekks menyen som anvist på figuren.

Her kan du også angi andre raser, størrelse på kalver etc. som standard og tilpasse til din egen besetning.

| 💁 Overvåking 🗴 📗       | Søkeele | menter x               |           |              |           |                                                           |
|------------------------|---------|------------------------|-----------|--------------|-----------|-----------------------------------------------------------|
| <b>€</b> Ny • <b>C</b> |         | Tilbakestill importert | e deler   |              | 7         | Rase                                                      |
| Parameter verdi        | Kode    | Er forhåndsdefinert    | Er skjult | Er standard  | Kodesett  | Bakteriekode<br>Rase                                      |
| 01 NRF                 | 1       |                        |           | $\checkmark$ | DeLavalSy | Kalv misdannelser<br>Kalvestørrelse                       |
| 02 Jersey              | 2       |                        |           |              | DeLavalSy | Kalv bruk                                                 |
| 03 Sidet Tr. Og Nordl  | 3       |                        |           |              | DeLavalSy | Kalvingsvansker typer                                     |
| 04 Telemarksfe         | 4       |                        |           |              | DeLavalSy | Diagnoselokalisering                                      |
| 05 Dølafe              | 5       |                        |           |              | DeLavalSy | Fargetyper                                                |
| 06 Østl. Rødkolle      | 6       |                        |           |              | DeLavalSy | Brunstobservasjon typer<br>Drektighetsundersøkelse status |
| 07 Vestl. Raudkolle    | 7       |                        |           |              | DeLavalSy | Sædmerke                                                  |
| 08 Vestl. Fjordfe      | 8       |                        |           |              | DeLavalSy | Slakterdestinasjon<br>Transaksjonsårsak 1                 |
| 09 Holstein            | 9       |                        |           |              | DeLavalSy | Transaksjonsårsak 2                                       |
|                        |         |                        |           |              |           |                                                           |

Her ser vi at svaret på misdannelser og hornanlegg er som standard satt til «0101 Ja-kollet» som standard for denne besetningen. Det vil si at nå brukeren legger inn en kalving er dette det svaret som vil komme opp først før noe annet blir valgt.

For å endre dette, dobbeltklikk på det svaret du mener mest representativt for din besetning, i dette tilfellet velger vi «0201 Nei-kollet»

| <u> </u> |   |                        |         |                               |           |              |                     |  |  |
|----------|---|------------------------|---------|-------------------------------|-----------|--------------|---------------------|--|--|
| n        | Į | 💁 Overvåking 🛛 🕌       | Søkeele | ementer 🗙                     |           |              |                     |  |  |
| t        |   | Ð Ny - C               |         | Tilbakestill importerte deler |           |              | Kalv misdannelser - |  |  |
|          |   | Parameter verdi        | Kode    | Er forhåndsdefinert           | Er skjult | Er standard  | Kodesett            |  |  |
|          | > | 0101 Ja - Kollet       | 0101    |                               |           | $\checkmark$ | DeLavalSync_No      |  |  |
| r        |   | 0102 Ja - Hornet       | 0102    |                               |           |              | DeLavalSync_No      |  |  |
|          |   | 0104 Ja - Ukjent       | 0104    |                               |           |              | DeLavalSync_No      |  |  |
|          |   | 0201 Nei - Kollet      | 0201    |                               |           |              | DeLavalSync_No      |  |  |
|          |   | 0202 Nei - Hornet      | 0202    |                               |           |              | DeLavalSync_No      |  |  |
|          |   | 0204 Nei - Ukjent      | 0204    |                               |           |              | DeLavalSync_No      |  |  |
|          |   | 0401 Vet ikke - Kollet | 0401    |                               |           |              | DeLavalSync_No      |  |  |
|          |   | 0402 Vet ikke - Hornet | 0402    |                               |           |              | DeLavalSync_No      |  |  |
|          |   | 0404 Vet ikke - Ukjent | 0404    |                               |           |              | DeLavalSync_No      |  |  |
|          |   |                        |         |                               |           |              |                     |  |  |

For å gjøre valgt søkeelement om til standard huker du av boksen som vist på bildet. Dette vil gjøre at valgt søkeelement blir gjort til standard for denne besetningen. Trykk på lagre og lukk for at endringen skal tre I kraft.

| Overvåking          | 🗙 🔛 Søkeelementer 🗴 🔛 0201 Nei - Kollet - Oppslagsord 🗴 |
|---------------------|---------------------------------------------------------|
| i )                 | • • • 🗔 🍜 🧔                                             |
| Sammenstilling:     | Kalv misdannelser                                       |
|                     | Er skjult                                               |
|                     | ✓ Er standard                                           |
| Parameter verdi:* ★ | 0201 Nei - Kollet                                       |
| Parameterkode:* 🔸   | 0201                                                    |
|                     |                                                         |

Neste gang en kalving blir lagt til vil den nye standarden «0201 Nei-kollet» være det alternativet som vises først.

| lv       |                           |                           |                           |                             |
|----------|---------------------------|---------------------------|---------------------------|-----------------------------|
| lv       |                           |                           |                           |                             |
|          |                           |                           |                           | •                           |
|          |                           |                           |                           | -                           |
|          |                           |                           |                           |                             |
| oduksjon |                           |                           |                           | -                           |
| m        |                           |                           |                           | -                           |
| Kollet   |                           |                           | $\otimes$                 | -                           |
|          |                           |                           |                           |                             |
|          |                           |                           |                           |                             |
|          |                           |                           |                           | -                           |
|          |                           |                           |                           |                             |
|          |                           |                           |                           |                             |
|          |                           |                           |                           |                             |
|          |                           |                           |                           |                             |
|          |                           |                           |                           |                             |
|          |                           | OK                        | Avbryt                    |                             |
|          | roduksjon<br>Im<br>Kollet | roduksjon<br>Im<br>Kollet | roduksjon<br>IM<br>Kollet | roduksjon<br>IM<br>Kollet S |